# **SERVICE-ABWICKLUNG**

SERVICE-HANDLING

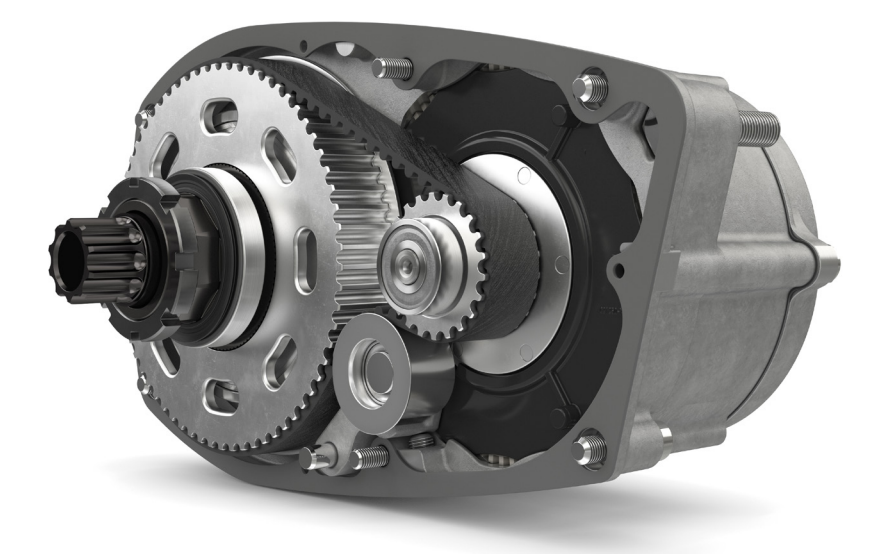

hrose

Als Johansson Fachhändler können Sie sich direkt bei Brose registrieren. Sie erhalten dann Zugang zum Brose Servicetool und können Ihren Kunden im Fall der Fälle schnelle Hilfe bieten. Auf den folgenden Seiten finden Sie die wichtigsten Informationen rund um das Thema Service bei Brose.

As a Johansson dealer you can register directly at Brose. You will then be given access to the Brose service tool and can offer your customers fast assistance if the worst comes to the worst. On the following pages you will find the most important information about service at Brose.

## WIE FUNKTIONIERT DIE ANMELDUNG BEI BROSE?

HOW CAN I REGISTER AT BROSE?

Bitte registrieren Sie Ihr Unternehmen unter <u>www.brose-ebike.com/de-de/service</u> Auf den folgenden Seiten finden Sie weiterführende Informationen über den genauen Ablauf.

*Please register your company at <u>www.brose-ebike.com/de-en/service/</u> On the following pages you will find further information about the detailed process.* 

Das Brose Servicetool ist für Sie kostenlos. Zum Auslesen der Motoren benötigen Sie einen USB2CAN Adapter. Diesen können Sie - nach erfolgter Registrierung - über die Firma Ra-Co beziehen <u>https://ra-co.de</u>

Im Brose Servicetool finden Sie im Bereich Webshop einen Link zur Bestellung des Adapters. Dieser kostet 80 €. EW Mobility erstattet diesen Betrag an seine Fachhändler nach dem Einreichen des Kaufbeleges bei Ihrer nächsten Bestellung.

*The Brose service tool is free of charge for you. To be able to connect the motors you need a USB2CAN adapter. You can order this - after registration - from the company Ra-Co* <u>https://ra-co.de</u>

In the Brose service tool you will find a link in the webshop area for ordering the adapter. This adapter is priced at  $80 \in .$  EW Mobility will reimburse this amount to our dealers after submitting the receipt with your next order.

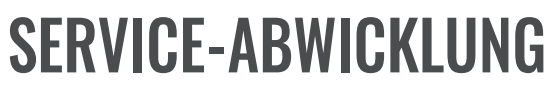

SERVICE-HANDLING

# brose

#### WIE MELDE ICH EINEN SERVICEFALL BEI BROSE AN UND WIE LANGE DAUERT DIE ABWICKLUNG?

HOW DO I REGISTER A SERVICE CASE AT BROSE AND HOW LONG DOES IT TAKE TO PROCESS?

Eine Serviceabwicklung ist über Brose direkt nur für Deutschland und Österreich möglich, in der Regel dauert eine Abwicklung von Abholung bis Lieferung 3 - 4 Tage. (In Österreich aufgrund des längeren Lieferweges ca. 5 Tage).

Service handling through Brose directly is only possible for Germany and Austria, usually it takes 3 - 4 days from pickup to delivery. (In Austria approx. 5 days due to the longer delivery route).

Die Anmeldung eines Servicefalles erfolgt über das Brose Servicetool. Internationale Kunden wenden sich bitte an den technischen Support der EW Mobility GmbH & Co. KG. Auf den folgenden Seiten finden Sie weiterführende Informationen über den genauen Ablauf.

The registration of a service case is done via the Brose service tool. International customers contact the technical support of EW Mobility GmbH & Co. KG. On the following pages you will find further information about the detailed process.

### GIBT ES EINE TELEFONISCHE HOTLINE BEI BROSE?

IS THERE A PHONE HOTLINE AT BROSE?

Bei technischen Fragen können sich EW Mobility Fachhändler telefonisch direkt an Brose wenden. EW Mobility dealers can contact Brose directly by telephone if they have technical questions.

# BROSE SERVICE HOTLINE: +49 30 / 3434 98 600 10

(Montag - Freitag 10 - 16 Uhr • Monday - Friday 10 am - 4 pm)

SERVIC

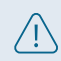

Wichtiger Hinweis: Diese Rufnummer darf nicht an Endkunden weitergegeben werden! Important note: This phone number should not be passed on to end customers!

# WIE KANN ICH MICH FÜR DAS BROSE SERVICE TOOL REGISTRIEREN?

HOW CAN I REGISTER FOR THE BROSE SERVICE TOOL?

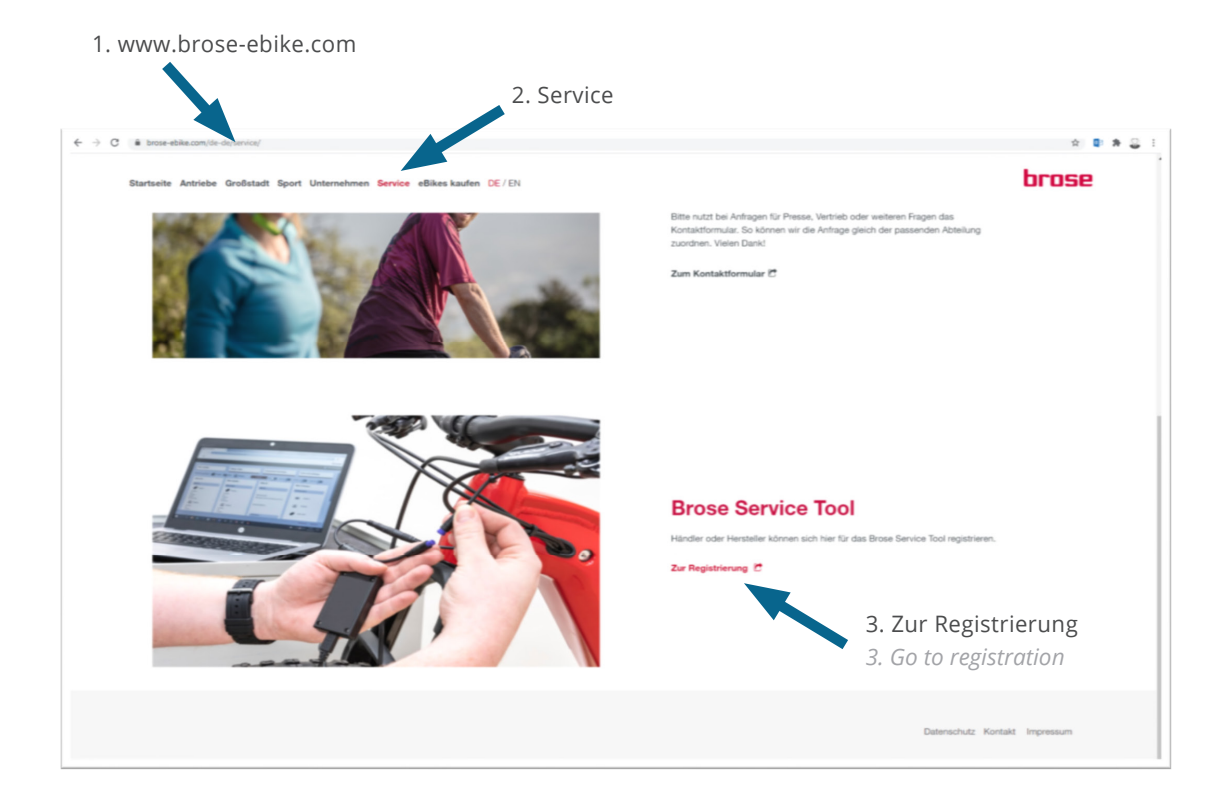

FÜLLEN SIE DAS REGISTRIERUNGSFORMULAR SORGFÄLTIG AUS. FILL OUT THE REGISTRATION FORM CORRECTLY.

|                                                      | Bitte immer "Händler" aus    | wählen                      |                                     |              |
|------------------------------------------------------|------------------------------|-----------------------------|-------------------------------------|--------------|
|                                                      | Please always choose "resell | er"                         |                                     |              |
|                                                      | riedse annays enoose resen   |                             |                                     |              |
| b Brose   eBike   Serviceberech 🗴 b Register         | x +                          |                             |                                     | - 0 ×        |
| ← → C ▲ service.brose-ebike.com/U/repire_enguage=de  |                              |                             | 0, ☆                                | • * Q =      |
| =                                                    |                              |                             |                                     | brose        |
|                                                      |                              |                             |                                     | COGIN        |
| Online Registrier Ig                                 |                              |                             |                                     |              |
| Unternehmenstyp *                                    |                              | Firmenname *                |                                     |              |
| Händler                                              | •                            | Fullen Sie dieses Feld aus. |                                     |              |
| Straße *                                             |                              |                             |                                     |              |
|                                                      |                              |                             |                                     |              |
| Fullen Sie dieses Feld aus.<br>PL 7 *                |                              | Start *                     |                                     |              |
|                                                      |                              |                             |                                     |              |
| Füllen Sie dieses Feld aus.                          |                              | Füllen Sie dieses Feld aus. |                                     |              |
| Land *                                               |                              | Bundesland                  |                                     |              |
| Total a                                              |                              | 7.1.4                       |                                     |              |
| 0123456789                                           |                              | Herenau.                    |                                     |              |
| Firmen E-Mail * 0                                    |                              | Webseite                    |                                     |              |
|                                                      |                              |                             |                                     |              |
| Fühen Sie dieses Feld aus.                           |                              |                             |                                     |              |
| umsatzstedemummer* 0                                 |                              | Handelsregisternummer O     |                                     |              |
| Füllen Sie dieses Feld aus.                          |                              |                             |                                     |              |
| Service Tool Administrator E-Mail * 0                |                              |                             | Absenden                            |              |
| Füllen Sie dieses Feld aus.                          |                              |                             | Complete                            |              |
| Kommentar                                            |                              |                             |                                     |              |
|                                                      |                              |                             |                                     |              |
| Ich habe die Datenschutzhinweise zur Kenntnis, vomme | en.                          |                             |                                     | Registrieren |
| Ich bin mit den Nutzungsbedingungen einverstands     |                              |                             |                                     |              |
|                                                      |                              |                             | Datenachutz und Nutzungabedingungen | Impressum    |

Bitte unbedingt eine personenunabhängige E-Mail Adresse benutzen wie zum Beispiel "info@…" Please make sure to use a non-personal e-mail address such as "info@…"

#### IHRE REGISTRIERUNG WIRD AN BROSE SERVICE TEAM ZUR ÜBERPRÜFUNG ÜBERGEBEN. SIE ERHALTEN EINE AUTOMATISCHE BESTÄTIGUNGSMAIL.

YOUR REGISTRATION WILL BE SUBMITTED TO BROSE SERVICE TEAM FOR VERIFICATION. YOU WILL RECEIVE AN AUTOMATIC CONFIRMATION EMAIL.

| Reply Registrierung - Nachricht (HTML)                                                                                                    |               |                 | æ    | - 0         | ı ×       |  |
|----------------------------------------------------------------------------------------------------|---------------|-----------------|------|-------------|-----------|--|
| Datei Nachricht Hilfe Nuance PDF Q Was möchten Sie tun?                                                                                                    |               |                 |      |             |           |  |
| り ひ ↑ ↓ 録 ြ ङ ∽ ∽ ∽ 前 ℡ 8 ~ 日 ≂                                                                                                    |               |                 |      |             |           |  |
| UNIFY () - A 🖲 🖷 😳                                                                                                    |               |                 |      |             |           |  |
| Poply Pogistianung                                                                                                    |               |                 |      |             |           |  |
| Reply Registrierung                                                                                                    |               |                 |      |             |           |  |
| Groß, Jennifer                                                                                                    |               | Allen antworten | → We | terleiten   |           |  |
| An O Matusiak, Ireneusz                                                                                                    |               |                 | N    | No 27.07.20 | .20 14:53 |  |
| Von: noreply.ebike@brose.com                                                                                                    | 12:12   24.07 |                 |      |             |           |  |
| An: info@zweirad-probst.de                                                                                                    |               |                 |      |             |           |  |
|                                                                                                    |               |                 |      |             |           |  |
|                                                                                                    |               |                 |      |             |           |  |
| Sehr geehrter Interessent,                                                                                                    |               |                 |      |             |           |  |
| wir haben Thre Anfrage zur Registrierung erhalten und werden diese umgehend prüfen und bearbeiten.                                                                                                    |               |                 |      |             |           |  |
| win naven bine Animage zun negisionerung ernauen und weitern diese unigenenito pruten und beatonient.<br>Mit Abschluss des Prozesse schalten Sie ihre Zugangsdaten an die zuvor angegebene Mailadresse (Service Tool Administrator Mail). |               |                 |      |             |           |  |
| Michael Mahae C. 20 au                                                                                                    |               |                 |      |             |           |  |
| Mit freundlichen Gruben                                                                                                    |               |                 |      |             |           |  |
| Ihr Brose Antriebstechnik-Team                                                                                                    |               |                 |      |             |           |  |
|                                                                                                    |               |                 |      |             |           |  |
|                                                                                                    |               |                 |      |             |           |  |
|                                                                                                    |               |                 |      |             |           |  |

### NACH EINER INTERNEN ÜBERPRÜFUNG ERFOLGT DIE AKTIVIE-RUNG UND EINE E-MAIL MIT ZUGANGSDATEN WIRD GESENDET.

AFTER AN INTERNAL CHECK THE ACTIVATION IS DONE AND AN E-MAIL WITH ACCESS DATA WILL BE SENT.

#### Zuerst den USB-Treiber herunterladen, ZIP Dateien entpacken und installieren. Danach die Applikation Brose-Service-Tool herunterladen und installieren

*First download the USB driver, unzip and install. Then download and install the Brose Service Tool application* 

| achricht Details                                                                                                    |                                                                                                    |              |
|----------------------------------------------------------------------------------------------------|----------------------------------------------------------------------------------------------------|--------------|
| Von: noreply.ebike@brose.com<br>An: Bikeshop Radbude Münster                                                                                                 | Kontrollieren Sie bitte Ihren Spam-Ordner                                                                                    | 10:10   Heut |
|                                                                                                    | Please check your spam folder                                                                                                |              |
| ieber Händler,                                                                                                    |                                                                                                    |              |
| ielen Dank für Ihre Registrierung. Im Folgender finden Sie Ihr                                                                                               | e persönlichen Zugangsdaten und wichtige Infos rund um das Brose Service Tool.                                               |              |
| ür die Nutzung des Service Tools ist die Inservion einer Soft                                                                                                | ware Applikation notwendig. Alle notwendigen Dateien und eine ausführliche Installationsanleitung finden Sie hier:           |              |
| ttps://www.brose-ebike.com/de-de/servicetool/index.html                                                                                                    |                                                                                                    |              |
| lach dem Öffnen des Brose Service Tools werden Sie aufgefor<br>lugangsdaten für das Service Tool:                                                            | dert Ihre Zugangsdaten für das Service Tool einzugeben.                                                                      |              |
| iser für das Service Tool: bikeshop.radbudemünster@servicet<br>asswort für das Service Tool: (621b1@pMsmsWUrhyi                                              | pol.brose.com                                                                                                    |              |
| Bei Fragen zur Instaliation oder Nutzung des Brose Servic 🕞 is nutzen Sie unseren Self Service bzw.Ticket-System oder nehmen Sie Kontakt über servicetool.et |                                                                                                    |              |
| linweis:                                                                                                    | <b>N</b>                                                                                                    |              |
| ür die Nutzung des Service Tools in Verbindung mit einem E<br>Webshop".                                                                                      | ke ist der Brose E-Bike Service Adapter notwendig. Den Adapter sowie weitere Brose Produkte fir Brose E-Bike<br>Service Tool | m Bereich    |
| tit freue dijsteen Crijfeen                                                                                                    | Schiel 1991                                                                                                    |              |

Verwenden Sie diese Anmeldedaten für die Anmeldung im Brose-Service-Tool Use these login data to log in to the Brose service tool

# DOWNLOAD BEREICH.

DOWNLOAD AREA.

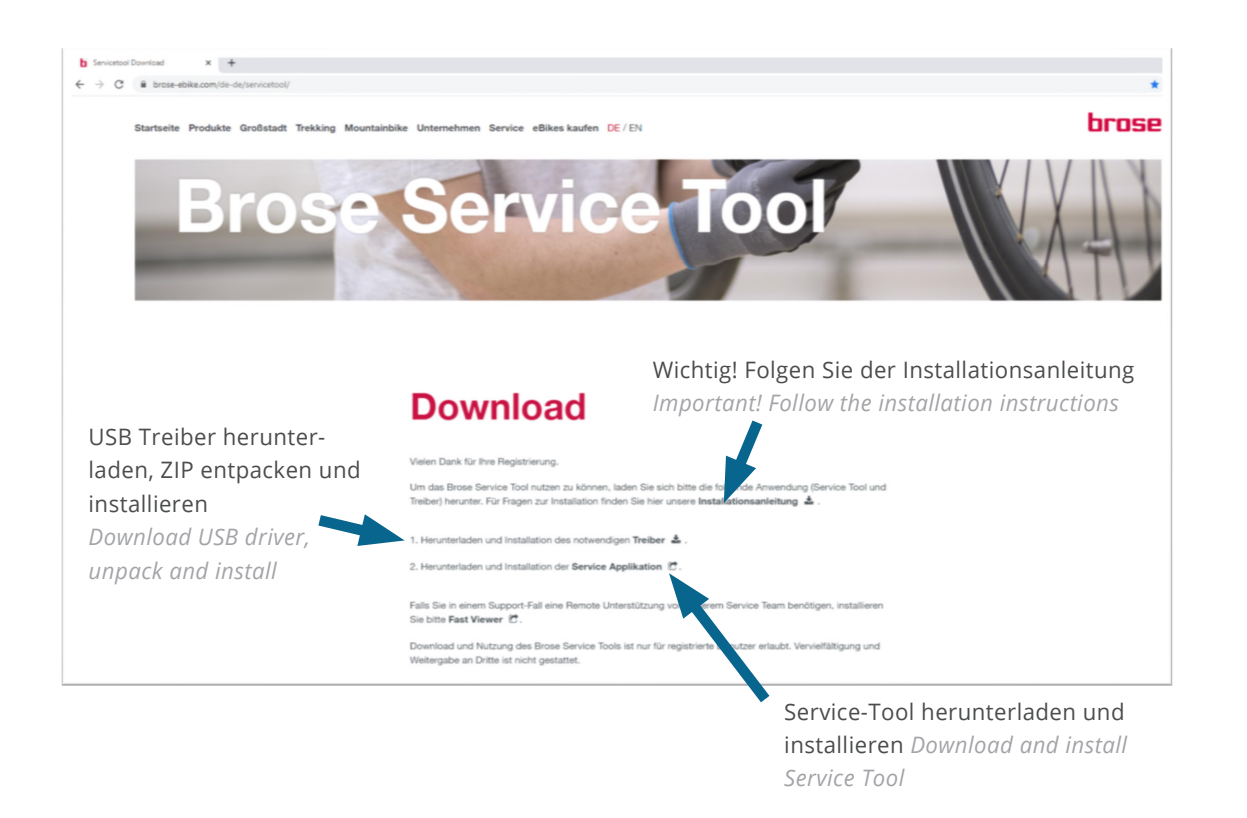

# USB TREIBER FÜR DEN SERVICE-DONGLE INSTALLIEREN UND PRÜFEN.

INSTALL AND CHECK THE USB DRIVER FOR THE SERVICE DONGLE.

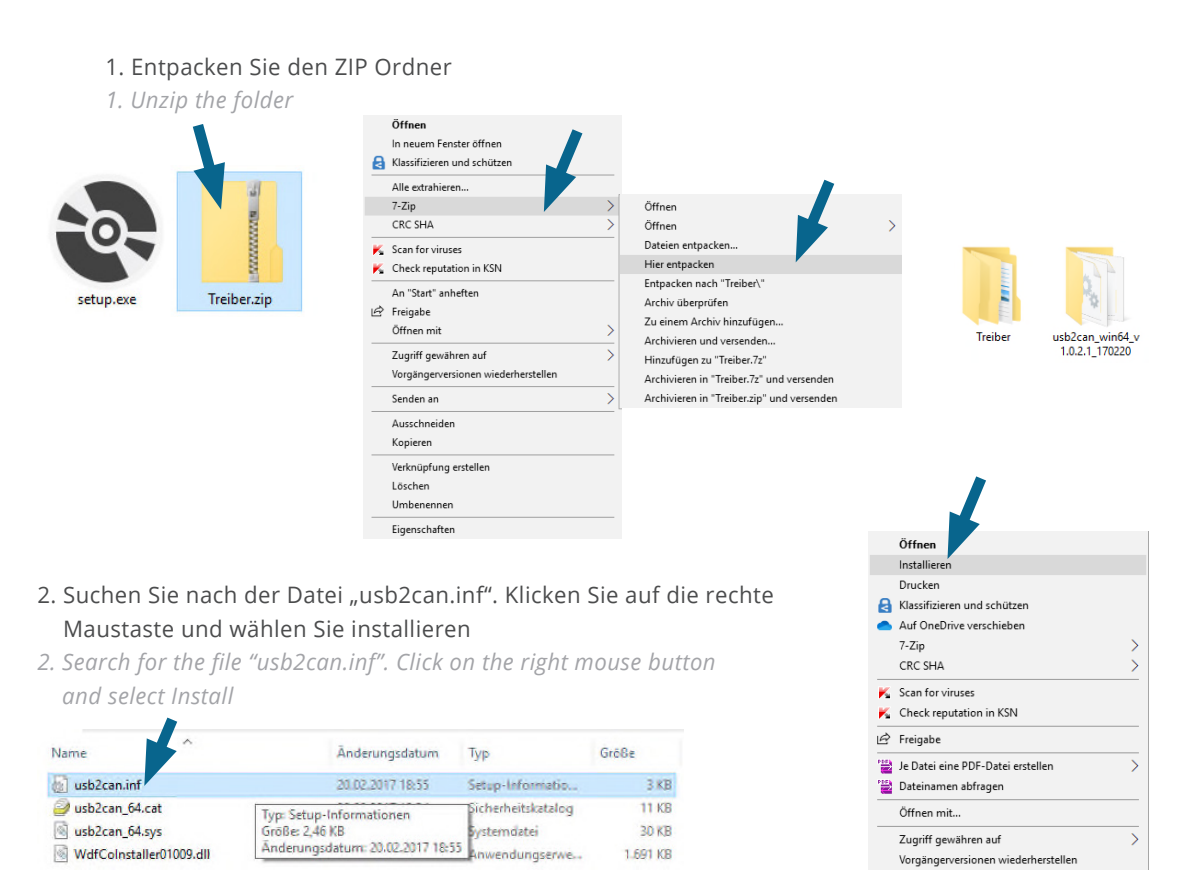

# SERVICE

## ÜBERPRÜFEN SIE DEN TREIBER STATUS IM WINDOWS 10 GERÄTE-MANAGER FENSTER.

CHECK THE DRIVER STATUS IN THE WINDOWS 10 DEVICE MANAGER.

#### 1. Klicken Sie unten links auf das Lupen Symbol auf dem Windows 10 Desktop

- 1. Click on the search icon on the Windows 10 desktop
- 2. Suchbegriff "Geräte-Manager" eingeben
- 2. Search for "Device-Manager"

3. Select "Device-Manager"

- 3. Geräte Manager auswählen Der Service Dongle muss mit dem PC per USB verbunden sein The service dongle must be connected to the PC via USB
- deräte-Manager 🗄 Geräte-Manager Datei Aktion Ansicht ? Datei Aktion Ansicht ? Suchbegriff hier eingeben Grafikkarten Grafikkarten BIDE ATA/ATAPI-Controller () Kameras H Ξŧ Mäuse und andere Zeigegeräte es Gerä F ρ H SB-Connector-Manager UCM-UCSI ACPI-Gerät Apps Dokumente Einstellungen Höchste Übereinstimmung ធ Geräte-Manager R) USB 3.0 eXt

**Richtig installiert** Installed correctly Falsch, USB Treiber fehlt Wrong, USB driver missing

#### ALS NÄCHSTES INSTALLIEREN SIE DIE APPLIKATION "BROSE SERVICE TOOL" UND STARTEN SIE DIESE.

NEXT, INASTALL THE "BROSE SERVICE TOOL" APPLICATION AND START IT.

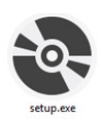

1. Führen Sie die Setup.exe Datei aus 1. Open the Setup.exe file

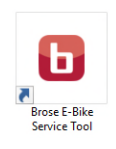

2. Führen Sie das Brose E-Bike Service Tool aus 2. Open the Brose E-Bike Service tool

#### 3. Geben Sie Ihre Anmeldedaten aus der E-Mail ein

3. Enter your login data from the e-mail

- → C ♠ Q Q bros
- 4. Das Service-Tool ist einsatzbereit
- 4. The service tool is ready for use

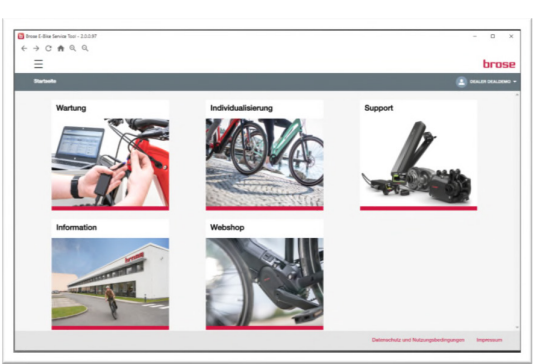

### REKLAMATIONSTICKET ERSTELLEN.

CREATE COMPLAINT TICKET.

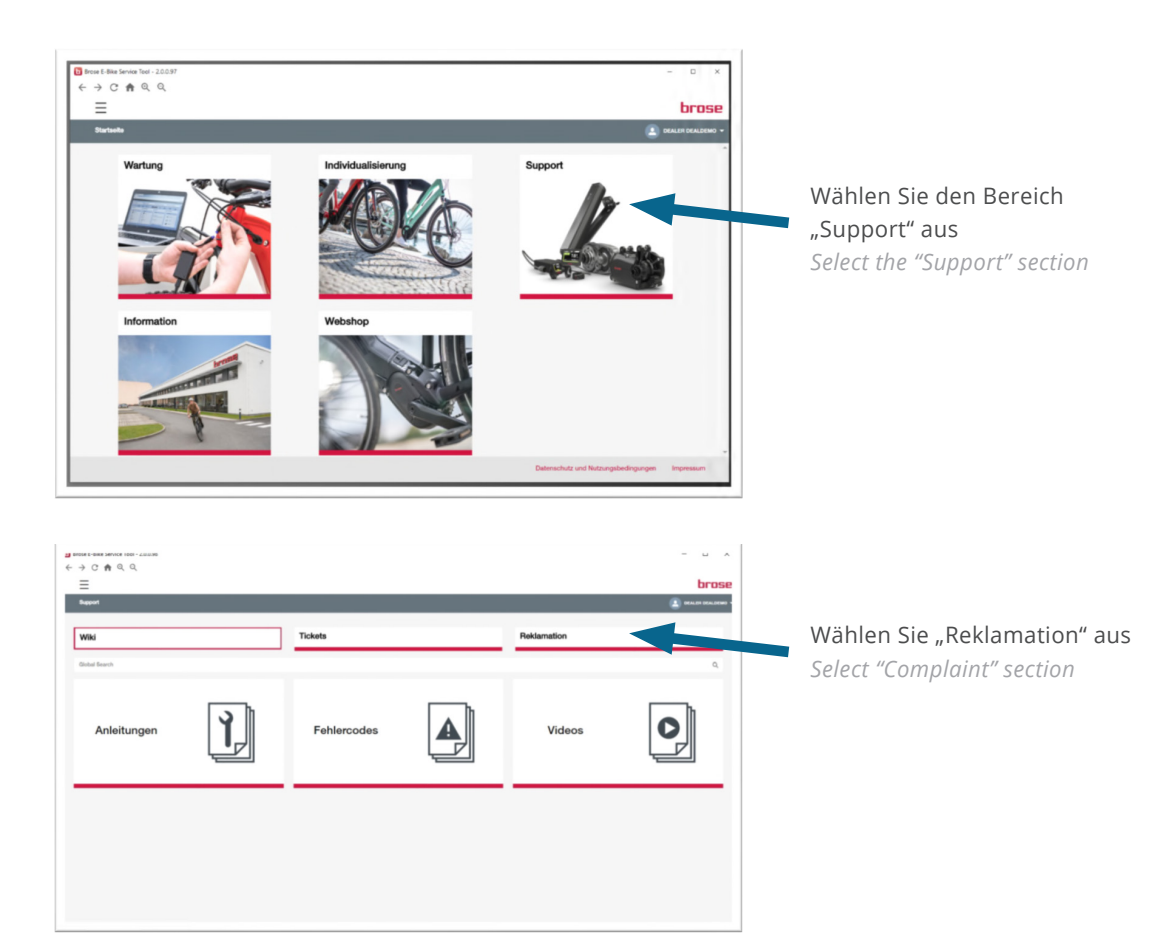

## GEBEN SIE IHRE DATEN EIN.

ENTER YOUR DATA.

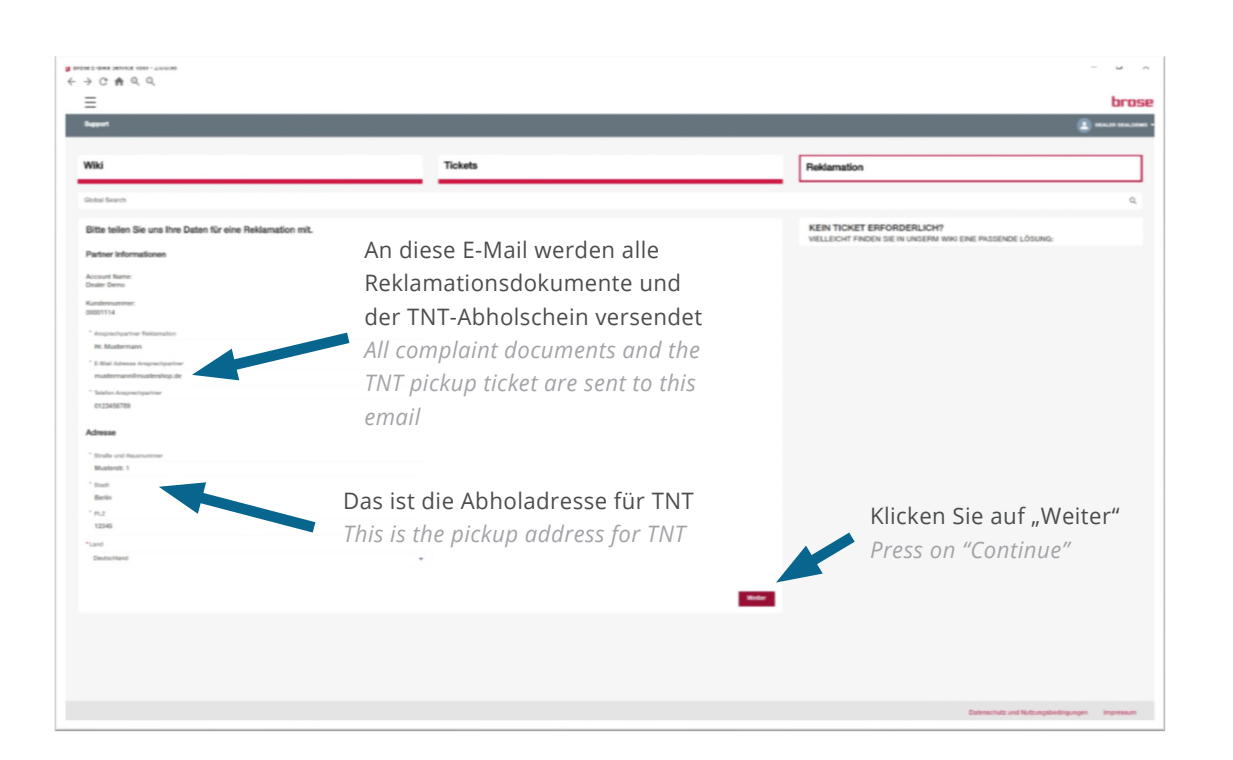

#### REKLAMATIONSTICKET ERSTELLEN.

CREATE COMPLAINT TICKET.

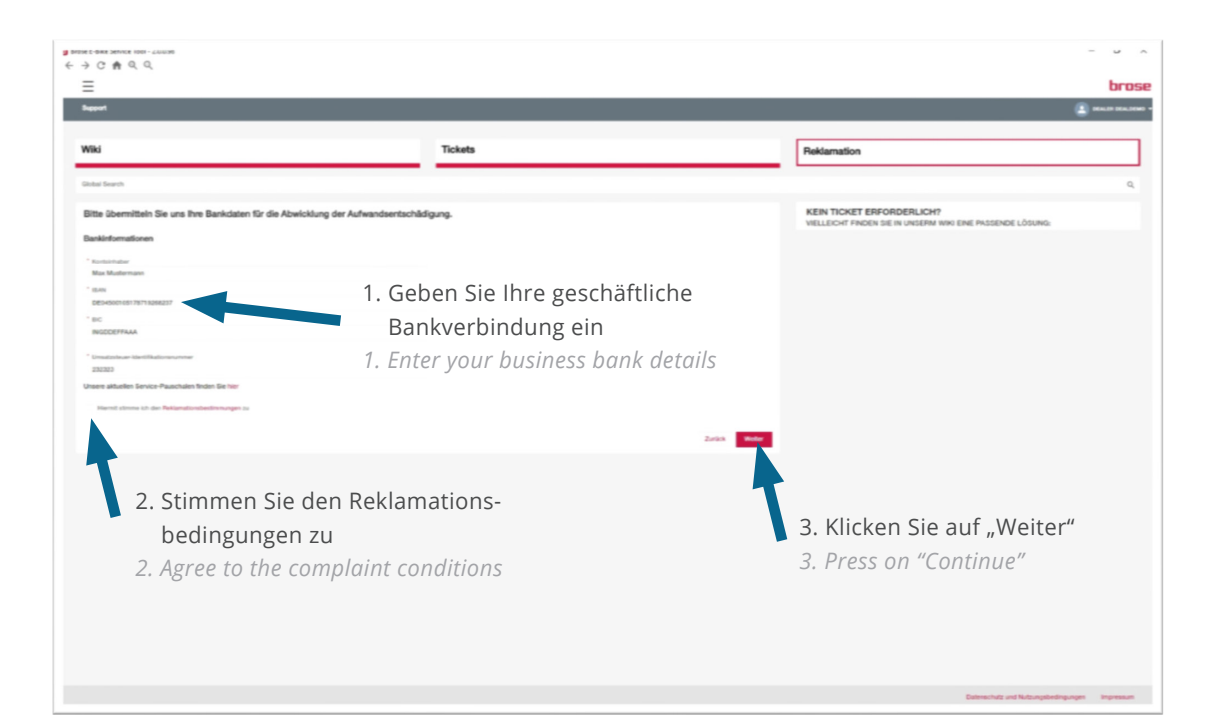

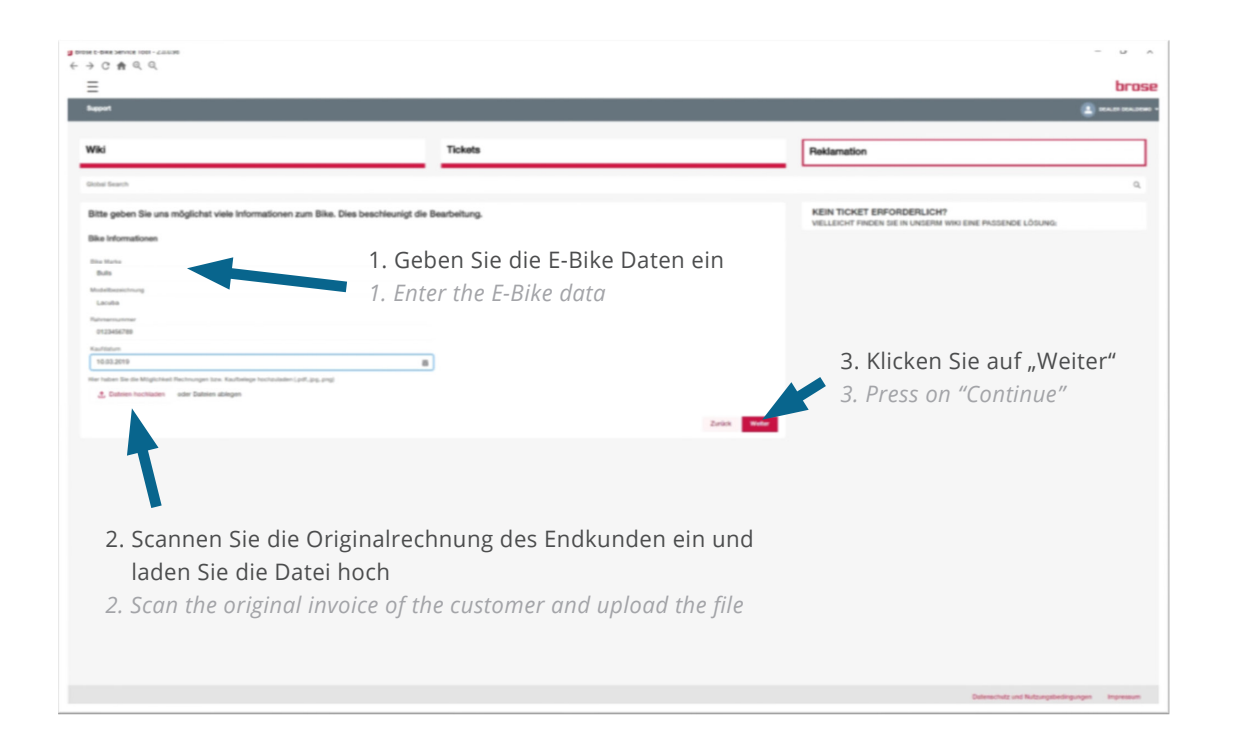

# SERVICE

#### REKLAMATIONSTICKET ERSTELLEN.

CREATE COMPLAINT TICKET.

| =                                                                                                    |                                                          | bro                                                                                 |
|----------------------------------------------------------------------------------------------------|----------------------------------------------------------|-------------------------------------------------------------------------------------|
| append                                                                                                    |                                                          | 2 No.10 No.10                                                                       |
| Viki                                                                                                    | Tickets                                                  | Reklamation                                                                         |
| iobaí Search                                                                                                    |                                                          | Q.                                                                                  |
| Sitte teilen Sie uns notwendige Daten zu<br>leklamationsdaten                                                   | Reklamation mit.                                         | KEIN TICKET ERFORDERLICH?<br>VIELECHT FROEN SIE IN UNDERM INN ERIE PRISERDE LÖBUNG. |
| Tablenations/yp                                                                                                 | 1. Geben Sie die Reklamation                             | sdaten ein                                                                          |
| hierstrummer                                                                                                    | 1. Enter the complaint data                              | Aufkleher auf dem Antrieh                                                           |
|                                                                                                    | Antrebstechnik                                           | Sticker on the drive                                                                |
| viadoschesburg Ø                                                                                                | E01680-100                                               | Materialnummer Material number                                                      |
| Activate and and activities that the                                                                            | 0 20180626 1 2151                                        | Seriennummer Serial number                                                          |
| Antonio antonio antonio antonio antonio antonio antonio antonio antonio antonio antonio antonio antonio antonio | Finite assessi-                                          | Scheimannier Scharmanser                                                            |
| fer haben Sie die Woglichkeit begleitende Dokumente und<br>Dateien hochladen oder Dateien ablegen               | ,6<br>Nor zur Reitigneiten herhandelen (gag, pell, geig) |                                                                                     |
|                                                                                                    |                                                          | Klicken Sie auf Weiter"                                                             |
| Bitte den Fehler                                                                                                | so genau wie möglich beschreil                           | Press on "Continue"                                                                 |

Ihr Reklamationsticket wurde erstellt und an Brose E-Bike Service übermittelt. Wichtige Hinweise: Das Brose Service Team wird sich bei Ihnen umgehend melden, um einen TNT-Abholtermin zu vereinbaren.

Bitte bauen Sie den Antrieb aus dem E-Bike aus und verpacken Sie diesen sachgemäß. Per E-Mail erhalten Sie einen Service-Antrag. Drucken Sie bitte diesen Antrag aus und legen in die Verpackung ein. TNT wird mit der Abholung beauftragt und sendet Ihnen per E-Mail einen TNT-Manifest. Bitte ausdrucken und dem Fahrer bei der Abholung mitgeben. Vielen Dank für Ihre Unterstützung.

Your complaint ticket has been created and sent to Brose E-Bike Service.

Important notes: The Brose Service Team will contact you immediately to arrange a TNT pick-up date. Please remove the motor from the e-bike and package it properly. You will receive a service request by e-mail. Please print out this request and put it in the packaging.

TNT will arrange for the pick-up and send you a TNT manifest by e-mail. Please print it out and give it to the driver at the pick-up. Thank you for your assistance.

|   | 0 0 0 0 0 0 0 0 0 0 0 0 0 0 0 0 0 0 0                                                                                                    |                      |                                                                                        | - u ^ |
|---|----------------------------------------------------------------------------------------------------|----------------------|----------------------------------------------------------------------------------------|-------|
| - | =                                                                                                    | Tisket words enshalt |                                                                                        | brose |
|   | Separat                                                                                                    |                      |                                                                                        | -     |
|   |                                                                                                    |                      |                                                                                        |       |
|   | Wiki                                                                                                    | Tickets              | Reklamation                                                                            |       |
|   | Global Search                                                                                                    |                      |                                                                                        | Q,    |
|   | The Reklamationsantrage ist erfolgesich bei une eitspegangen.<br>Sie erhalten in Küzze eine Bestätigungenall mit der zugehöngen Ticketnummer.<br>Bitte klicken Ein ber um auf die Übersicht ihrer Tickets zu gelangen. |                      | KEIN TICKET ERFORDERLICH?<br>WELLEICHT FINDEN SIE IN UNSERN WIRI EINE PASSENDE LÖSUNG: |       |
|   | Um eine weitere Reklamation einzustellen, klicken Sie bitte "Weiter".                                                                                                    |                      |                                                                                        |       |

#### 1. DAS BROSE SERVICE TOOL STARTET NICHT.

1. THE BROSE SERVICE TOOL DOES NOT START.

Stellen Sie sicher, dass Sie die neueste Version von Windows 10 und das Service-Tool installiert haben. Möglicherweise müssen Sie auch eine andere Komponente von Microsoft installieren. Bitte Visual C++ die 32 Bit (x86) nachinstallieren: https://support.microsoft.com/en-us/help/2977003/the-latest-supported-visual-c-downloads

Make sure you have the latest version of Windows 10 and the Service Tool installed. You may also need to install another component from Microsoft. Please reinstall Visual C++ the 32 bit (x86): https://support.microsoft.com/en-us/help/2977003/the-latest-supported-visual-c-downloads

#### 2. DAS BROSE SERVICE-TOOL STARTET, STELLT ABER KEINE VERBINDUNG ZU EINEM E-BIKE HER.

2. THE BROSE SERVICE TOOL STARTS, BUT DOES NOT DISPLAY ANY CONNECTION TO AN E-BIKE.

Stellen Sie sicher, dass:2.1 Der USB-Treiber richtig installiert ist2.2 Das E-Bike über den Brose-Service-Adapter mit dem Computer verbunden ist2.3 Das E-Bike eingeschaltet ist

Weitere Informationen finden Sie in der Bedienungsanleitung des Brose E-Bike-Service-Adapters.

Make sure that: 2.1 The USB driver is correctly installed 2.2 The e-bike is connected to the computer via the Brose service adapter 2.3 The e-bike is switched on

Further information can be found in the operating instructions of the Brose e-bike service adapter.

### 3. WO KANN MAN DEN BROSE-SERVICE-ADAPTER KAUFEN?

3. WHERE CAN I BUY THE BROSE SERVICE ADAPTER?

Den Brose-Service-Adapter können Sie im Ra-Co Online Shop erwerben. Eine separate Registrierung im Ra-Co Webshop ist erforderlich. Link zum Shop: https://shop.ra-co.com/de/werkzeuge/brose-e-bike-service-adapter-dongle-e68919-760001.html

You can purchase the Brose service adapter in the Ra-Co online shop. A separate registration in the Ra-Co web shop is required. Link to the shop:

https://shop.ra-co.com/de/werkzeuge/brose-e-bike-service-adapter-dongle-e68919-760001.html

## WIE STELLE ICH EINE VERBINDUNG ZUM E-BIKE HER?

HOW DO I MAKE A CONNECTION TO THE E-BIKE?

#### Über HIGO Verbindungskabel am Lenker:

*Via HIGO connection cable on the handlebars:* 

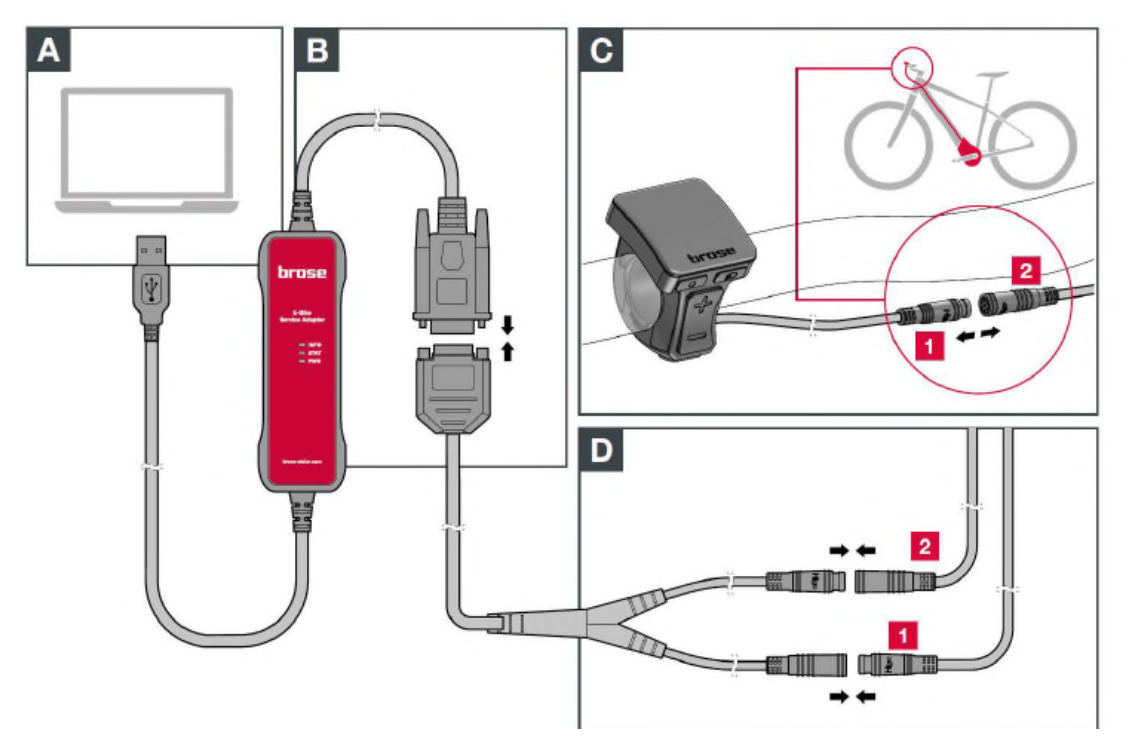

#### Über HMI Verbindungskabel direkt am Antrieb:

*Via HMI connection cable directly on the motor:* 

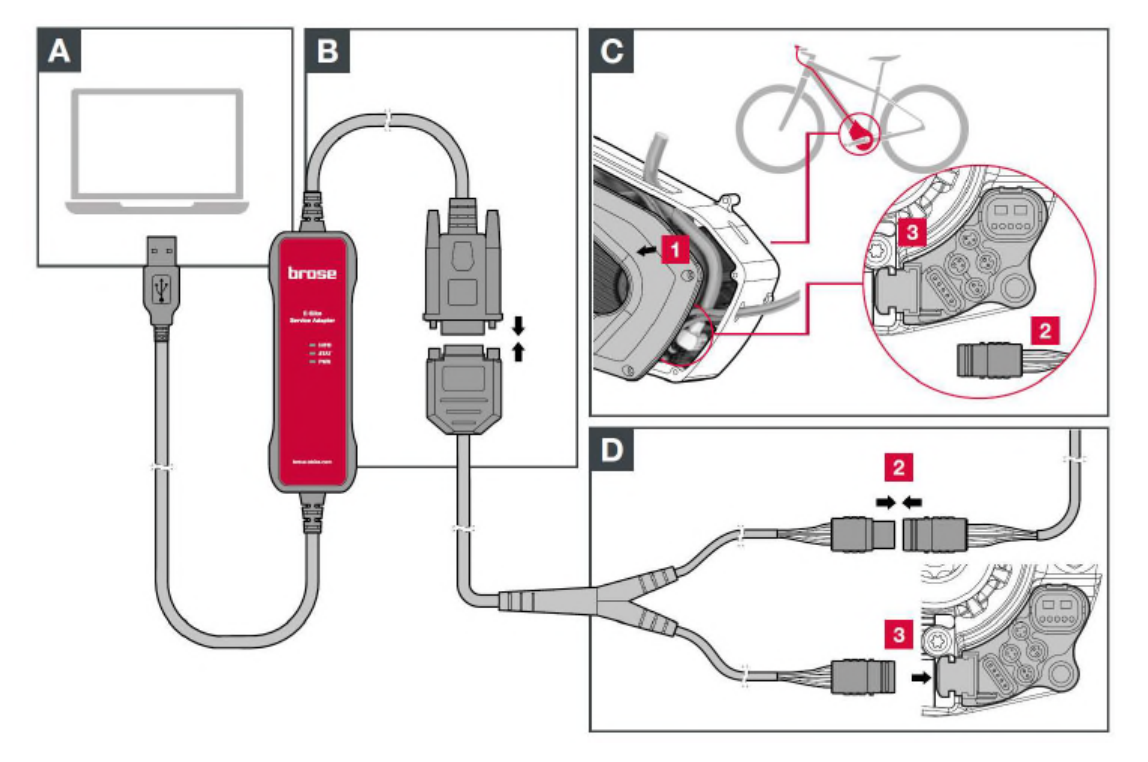

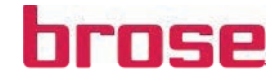

Für Sie da unter: +49 30 / 3434 98600 ebike.berlin@brose.com

#### Sehr geehrter Händler,

für die Erstellung eines Serviceantrages loggen Sie sich im Service Tool ein. Im linken Seitenmenü befindet sich im Bereich Support der Punkt "Reklamation", diesen wählen Sie aus.

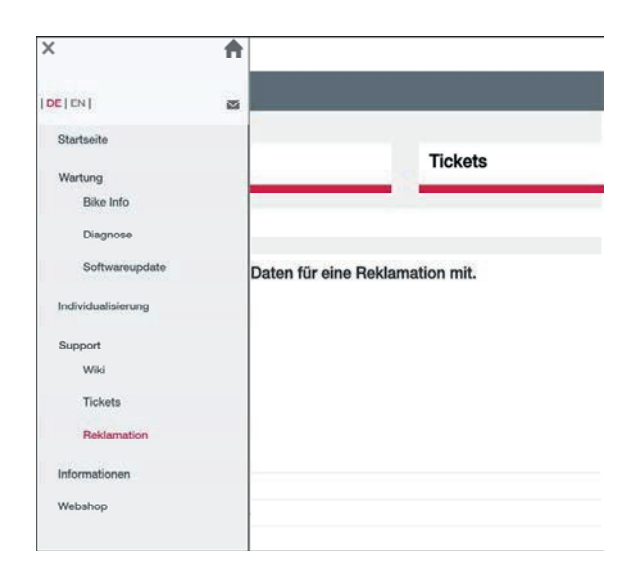

Es öffnet sich das Fenster der Partner Informationen: Füllen Sie alle Felder sorgfältig aus und bestätigen Sie mit "Weiter". Beachten Sie, dass der von Ihnen angegebene Ansprechpartner für den weiteren Verlauf der Ticketbearbeitung von unserem Service Team telefonisch oder schriftlich kontaktiert wird.

Im nächsten Schritt öffnet sich das Fenster der Bankinformationen. Überprüfen Sie die Angaben auf Richtigkeit. Die Bankinformationen werden für die spätere Abwicklung der Aufwandsentschädigung benötigt. Durch die Zustimmung der Reklamationsbedingungen und das Bestätigen mit "Weiter", gelangen Sie zum Fenster der Bike Informationen.

Tragen Sie hier alle Informationen zur Bike Marke, die Modellbezeichnung, die Rahmennummer und das Kaufdatum ein und bestätigen Sie Ihre Angaben mit "Weiter".

Im letzten Schritt werden die Reklamationsdaten abgefragt: z.B. Fehler- und Maßnahmenbeschreibung, Material- und Seriennummer. Durch klicken auf "Weiter" wird das Reklamationsticket erstellt und an uns übermittelt.

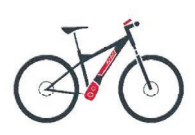

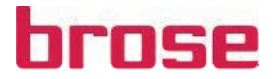

Sie erhalten eine kurze Bestätigung zur erfolgreichen Übermittlung Ihrer Angaben, sowie eine E-Mail mit der Ticketnummer. Unser Service Team wird sich umgehend mit Ihnen telefonisch oder schriftlich in Verbindung setzen, um mit Ihnen den weiteren Ablauf zu besprechen.

#### Beachten Sie

Um eine schnelle Bearbeitung Ihres Serviceantrages zu gewährleisten, ist auf die Vollständigkeit Ihrer Angaben bei der Ticketerstellung zu achten. Fehlende Informationen müssen durch unser Service Team nachträglich erfragt werden und können den Bearbeitungsprozess Ihres Serviceantrages verlangsamen.

Führen Sie eine möglichst detaillierte Fehleranalyse der betroffenen Komponente durch (Fehlercode, Kreuztausch der Komponenten etc.) um das Fehlerbild zu lokalisieren.

Wir werden in Rücksprache mit Ihnen die fehlerhafte Komponente abholen lassen. Für die Abholung bei Ihnen vor Ort verwenden Sie bitte eine geeignete Verpackung und polstern die Komponente gut ab. Legen Sie den Serviceantrag, welchen wir Ihnen per Email zusenden, dem Transportkarton bei. Nachfolgend erhalten Sie von uns eine E-mail mit den Versanddokumenten von TNT Express. Drucken Sie das Routinglabel aus und befestigen es gut sichtbar am Transportkarton. Entfernen Sie gegebenenfalls alte Aufkleber oder Routinglabel. Das Manifest dient Ihnen als Übergabebestätigung und wird vom TNT Express Kurierfahrer unterschrieben.

#### Bitte beachten Sie bei der Abholung

- 1. Für jede reklamierte Komponente ist ein vollständig und korrekt ausgefüllter Serviceantrag erforderlich.
- 2. Jede reklamierte Komponente benötigt einen separaten Serviceauftrag.
- 3. Bitte senden Sie keine defekten Komponenten an das Brose Service Center. Es erfolgt immer eine Abholung bei Ihnen vor Ort.
- 4. Es werden nur Komponenten abgeholt (keine kompletten E-Bikes)
- 5. Paketgrößen für die Komponente Antrieb nicht größer als 30cm x 20cm x 30cm | max. 5Kg

Unser Service Team wird sich umgehend mit Ihnen in Verbindung setzen, wenn die Bestandsaufnahme sowie die Fehleranalyse der eingesendeten Komponente durchgeführt wurden.

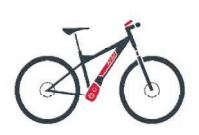